# epruf

# Podręcznik użytkownika w zakresie obsługi pacjenta

SPRZEDAŻ Z WYKORZYSTANIEM KARTY LEKOWEJ

# **INFOFARM APTEKA+**

## **SPIS TREŚCI**

| WSTĘP                                                                                                    | 4                       |
|----------------------------------------------------------------------------------------------------|-------------------------|
| ROZPOCZĘCIE PRACY: INSTALACJA OSOZ                                                                                                    | <b>4</b>                |
| NADANIE UPRAWNIEŃ                                                                                                    | 4                       |
| INSTALACJA MODUŁU OSOZ W INFOFARMAPTEKA+                                                                                                 | 4                       |
| <b>TOWARY</b><br>POBIERANIE LISTY LEKÓW<br>SYNCHRONIZACJA LISTY LEKÓW<br>AUTOMATYCZNE KOJARZENIE CZĘŚCI ASORTYMENTU<br>KOJARZENIE RĘCZNE | <b>6</b><br>6<br>7<br>7 |
| SPRZEDAŻ Z DOFINANSOWANIEM                                                                                                    | <b>9</b>                |
| sprzedaż z wykorzystaniem karty lekowej                                                                                                  | 9                       |
| możliwe komunikaty                                                                                                    | 11                      |
| sprawdzenie salda                                                                                                    | 11                      |
| szybkie kojarzenie towaru z listą                                                                                                    | 12                      |
| <b>RAPORTY</b>                                                                                                    | <b>12</b>               |
| NIEZGODNOŚĆ RAPORTU POBRANEGO W OSOZ Z TRANSAKCJAMI ZAREJESTROWANYMI W APTECE                                                            | 16                      |
| NIEWYSŁANIE RAPORTU O ZREALIZOWANYCH TRANSAKCJACH KARTĄ LEKOWĄ PO ZAMKNIĘCIU DNIA                                                        | 16                      |
| <b>KOREKTY SPRZEDAŻY</b>                                                                                                    | <b>16</b>               |
| Łączenie kilku kart epruf w realizacji jednej transakcji                                                                                 | 17                      |
|                                                                                                    |                         |

### IKONOGRAFIA PRZYCISKÓW OPISANYCH W INSTRUKCJI 18

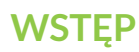

Instrukcja zawiera opis sprzedaży z wykorzystaniem kart lekowych.

Karta lekowa umożliwia udzielenie Pacjentowi dofinansowania do zakupionych leków, zgodnie z warunkami przypisanymi do danej karty. Posiada określona datę ważności, określony limit kwotowy oraz przypisaną listę leków podlegających dofinansowaniu.

Aby apteka mogła obsługiwać karty lekowe wymagane jest przystąpienie do systemu OSOZ.

Funkcje związane z obsługą kart są dostępne w oknie głównym w menu epruf oraz w Ekspedycji w menu epruf.

#### **ROZPOCZĘCIE PRACY: INSTALACJA OSOZ**

# UPRAWNIEŃ

NADANIE Sprzedaż oparta na dofinansowaniu z kartą lekową nie wymaga określania dodatkowych uprawnień. Każdy użytkownik programu InfofarmApteka+, który ma uprawnienia do korzystania z części ekspedycyjnej programu, ma również uprawnienia do obsługi sprzedaży z dofinansowaniem.

> Podobnie sprawa wygląda przy funkcjach zapleczowych, związanych ze sprzedażą przy użyciu kart lekowych – pobieraniem listy leków, kojarzeniem asortymentu apteki z listą produktów dofinansowanych, raportowaniem. Uprawnienia do ich wykonywania mają wszyscy użytkownicy.

#### INSTALACJA MODUŁU OSOZ WINFOFARMAPTEKA+

Do katalogu z programem Apteka+ należy skopiować pliki \*.dll odpowiedzialne za komunikację z OSOZ (dostępne u przedstawicieli serwisu Infofarm), łącznie z plikiem licencji przyznanym danej aptece, przemianowanym do postaci ksosoz.ktl.

Następnie wykonujemy instalację OSOZ.

#### W tym celu należy otworzyć:

Zarządzanie  $\rightarrow$  epruf  $\rightarrow$  komunikaty OSOZ i uruchomić Operacje  $\rightarrow$  Instalacja OSOZ (Rys.1).

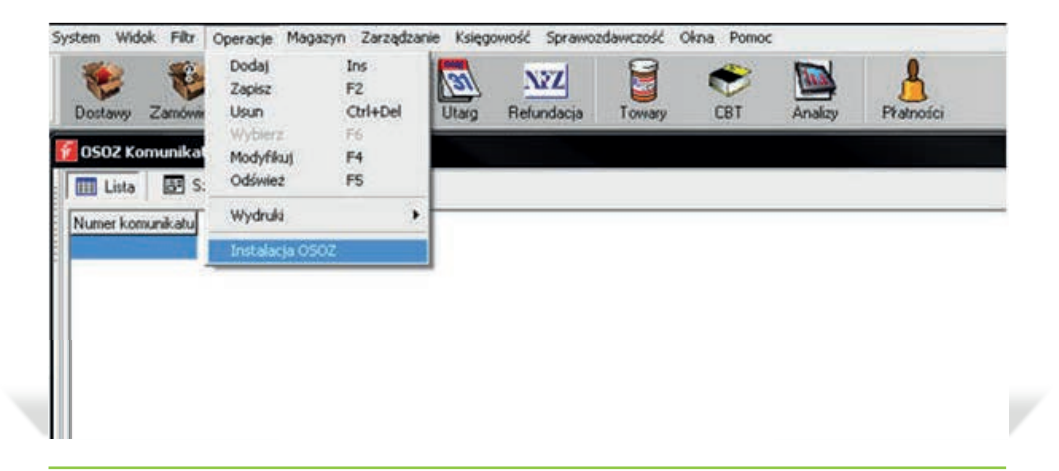

Rys. 1. Instalacja OSOZ

**Uwaga!** Przed rozpoczęciem instalacji modułu **OSOZ**, należy sprawdzić czy nazwa apteki w **Słowniki - Kontrahenci** nie zawiera następujących znaków: "", **&**, %, / . Nazwa apteki zawierająca takie znaki jest odrzucana przez system **OSOZ** i instalacja modułu się nie powiedzie!

Na ekranie pojawi się okno systemu **OSOZ.** Postępujemy zgodnie z pojawiającymi się tam komunikatami. Na pewnym etapie system poprosi o hasło do licencji. Hasło to po zakończeniu procesu instalacji zostanie automatycznie wpisane w programie w:

System  $\rightarrow$  Parametry programu  $\rightarrow$  Parametry ogólne zakładka "Komunikacja 2" (rys.2).

| Parametry Ogólne                              | Zarządzanie zapasem     | 0        | ostawy/XML | Księgowość    |
|-----------------------------------------------|-------------------------|----------|------------|---------------|
| Materiały pomocnicze/CBT                      | Komunikacja             | Sprzedaż | Sklep WWW  | Komunikacja 2 |
| Sposób komunikacji EPRUF<br>© OSOZ<br>© EPRUF | EPRUF Hasło<br>marcin12 |          |            |               |

Rys. 2. Hasło dostępu do systemu OSOZ/epruf

#### TOWARY

Na liście znajdują się towary dofinansowywane w ramach ubezpieczeń lekowych powiązane za pomocą kodów **BLOZ** i **EAN** ze znajdującymi się w bazie programu **Infofarm Apteka+.** 

Przed pierwszą realizacją sprzedaży w aptece należy sprawdzić, czy towary dofinansowywane są powiązane z opakowaniami aptecznymi. Sprzedaż leku, który jest błędnie powiązany lub niepowiązany, może skutkować brakiem naliczenia dofinansowania. W pierwszej kolejności należy z systemu OSOZ pobrać listę leków podlegających dofinansowaniu kartą lekową. W tym celu otwieramy listę leków epruf.

# Aby otworzyć listę towarów dofinansowanych, należy z menu okna głównego wybrać:

| Dostawy Zamówiensa R                                                                                           | eceptura Recepty Utarg Refundacija Towary CBT Analiz | y Płatności  |                  |
|----------------------------------------------------------------------------------------------------|------------------------------------------------------|--------------|------------------|
| EPRUF Leki                                                                                                    |                                                      |              |                  |
| Lista 💽 Szczegół                                                                                               | 2                                                    | 29-22-       | 0.82             |
| BLOZ EAN                                                                                                    | NAZWA                                                | DAWKA        | POSTAC           |
| 3000101 -                                                                                                    | Acetaminophen                                        |              | syrop            |
| 3000301 5909990045068                                                                                          | 1 Acontum - Grypa                                    |              | gtanulki         |
| 3000401 -                                                                                                    | 11 Aesculus -p/hemor.i.zyłak.                        |              | granulki         |
| 3000501 5909990027910                                                                                          | Aescuven forte                                       | 0.03 g       | tabl.powl.       |
| 3000601 5909991063818                                                                                          | Qver                                                 | 0.05 mg/daw. | ant waterway Jos |
| 3000602 5909991063825                                                                                          | Qvar                                                 | 0.05 mg/daw. | aer.woewny.top   |
| 3000611 5909991063917                                                                                          | Qvar                                                 | 0,1 mg/daw.  | aer.wziewry.to.  |
| 000612 5909991063924                                                                                           | Qvar                                                 | 0.1 mg/daw.  | det weiewry to   |
| 000621 5909991069513                                                                                           | Qvar                                                 | 0.1 mg/daw.  | aet wziewny to   |
| 000622 5909991069520                                                                                           | Qvar                                                 | 0,1 mg/daw.  | aet.wziewny.to.  |
| 3000631 5909991078713                                                                                          | Qvar                                                 | 0.05 mg/daw. | det woewny.to:   |
| 3000632 5909991078720                                                                                          | Qvar                                                 | 0.05 mg/daw. | ael wzewny to:   |
| 3000901 5909990296057                                                                                          | Арар                                                 | 0,5 g        | tabl.powl.       |
| 3000903 5909990296040                                                                                          | Apap                                                 | 0.5 g        | tabl.powl.       |
| 000904 5909990610082                                                                                           | Арар                                                 | 0.5 g        | tabl.powl        |
| 3000905 5909990610099                                                                                          | Арар                                                 | 0.5 g        | tabl.powl.       |
| 3000906 5909990664559                                                                                          | Арар                                                 | 0.5 g        | tabl.powl.       |
| 3000911 5909990960149                                                                                          | Apap Noc                                             | 0,5g+0,025g  | tabl.powl.       |
| 0000912 5909990960118                                                                                          | Apap Noc                                             | 0,5g+0,025g  | tabl.powl.       |
| 3000913 5909990960125                                                                                          | Apap Not                                             | 0.5g+0.025g  | tabl.powl        |
| 3000914 5909990960132                                                                                          | Apap Noc                                             | 0.5g+0.025g  | tabl.powl.       |
| 000915 5909990960156                                                                                           | Apap Noc                                             | 0.5g+0.025g  | tabl.powl.       |
| 000921 5909991004910                                                                                           | Apap Pizeziębienie Fast                              | 0,5g+0,3g    | tabl.mus.        |
| 000922 5909991004941                                                                                           | Apap Przezębienie Fast                               | 0,5g+0,3g    | tabl.mus.        |
| encode de la la la constante de la constante de la constante de la constante de la constante de la constante d |                                                      |              |                  |
| •                                                                                                    |                                                      |              |                  |

Zarządzanie  $\rightarrow$  epruf  $\rightarrow$  Lista leków (rys. 3).

Rys. 3. Lista Leków epruf

#### POBIERANIE LISTY LEKÓW

Następnie wybieramy opcję POBIERZ\*, a program pobierze z systemu **OSOZ** listę towarów podlegających dofinansowaniu. Funkcja ta pozwala również na uaktualnianie listy leków podlegających dofinansowaniu, po jej ponownym uruchomieniu. Należy to robić raz na 1-2 tygodnie.

#### SYNCHRONIZACJA LISTY LEKÓW

Przed pierwszą transakcją przy użyciu karty lekowej należy sprawdzić, czy towary dofinansowywane są prawidłowo powiązane z towarami znajdującymi się w aptecznej bazie danych. Powiązanie pomiędzy lekami dofinansowanymi, a lekami w aptece jest realizowane za pomocą kodów **BLOZ** i **EAN**.

Każdorazowo, gdy uruchomimy funkcję pobrania listy leków POBIERZ\* epruf program automatycznie kojarzy apteczną listę towarów z listą leków epruf. Kojarzenie następuje w oparciu o zarejestrowany w programie aptecznym **(Towary Klasyfikacje)** kod **EAN** lub **BLOZ**. W związku z tym stopień, w jakim program automatycznie skojarzy obie listy towarów, zależy od tego, w jakim w programie aptecznym jest wykorzystywany **EAN** i **BLOZ**. \* PATRZ IKONOGRAFIA

AUTOMATYCZNE KOJARZENIE CZĘŚCI ASORTYMENTU

W każdej aptece część asortymentu, dla którego ani kod **BLOZ**, ani kod **EAN** nie jest znany, będzie musiała być skojarzona ręcznie z listą leków epruf.

**KOJARZENIE RĘCZNE** 

W programie InfofarmApteka+ są dwie funkcje służące do takiego kojarzenia. W programie "niebieskim" jest funkcja pozwalająca na szybkie skojarzenie leku z pozycją z listy epruf podczas rozliczania dofinansowania z kartą lekową w ekspedycji. Jej opis znajduje się niżej, w rozdziale **"Dodatkowe funkcje".** 

# W programie zapleczowym ("czerwonym") kojarzymy asortyment w ramach funkcji:

 $Zarządzanie \rightarrow epruf \rightarrow Lista leków (Rys. 3).$ 

W pierwszej kolejności musimy sporządzić listę towarów z aptecznej bazy, które nie są spasowane z listą towarów epruf (nie skojarzyły się automatycznie).

#### W tym celu:

- otwieramy BAZĘ TOWARÓW\*,
- włączamy filtr epruf niespasowane (rys. 4),
- DRUKUJEMY\* listę towarów niespasowanych
  \* patrz ikonografia

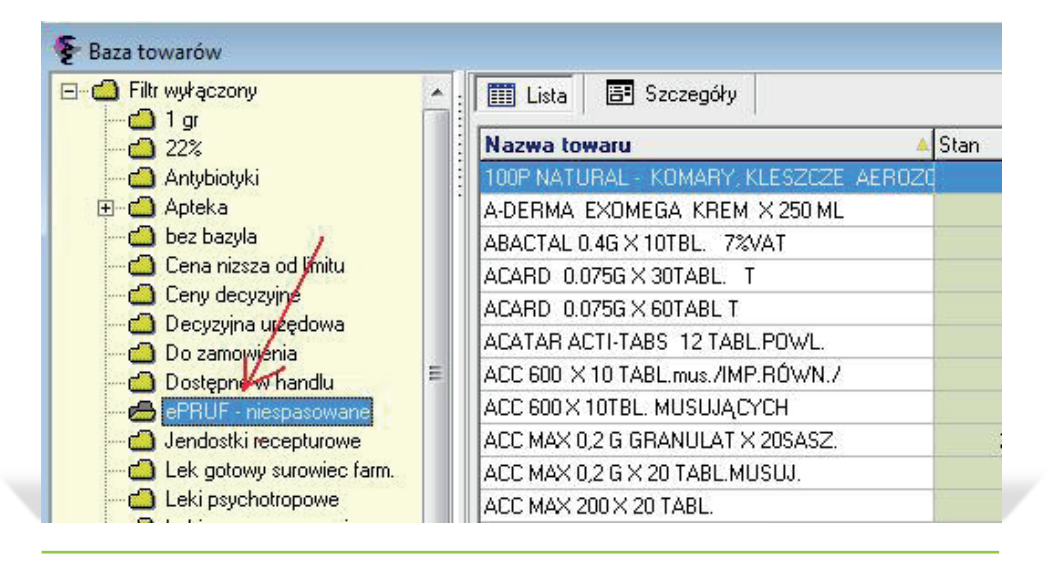

Rys. 4. Towary niespasowane z listą epruf

Aby spasować towar z aptecznej bazy towarów z towarem z listy epruf, należy:

- otworzyć listę epruf (Zarządzanie  $\rightarrow$  epruf  $\rightarrow$  Lista leków),
- wyszukać w bazie towarów epruf odpowiedni produkt dla niego skojarzony,
- przejść do zakładki **Szczegóły (Rys. 5).**

| DLOL                                                                                                    | Acetaminophen  | 1                                |          |
|----------------------------------------------------------------------------------------------------|----------------|----------------------------------|----------|
| 3000101                                                                                                    | Dane podstawow | e Zawadość                       |          |
| 3000301                                                                                                    |                |                                  |          |
| 3000401                                                                                                    |                |                                  |          |
| 3000501                                                                                                    | 81.077         | 3000101                          |          |
| 3000601                                                                                                    | DLUZY          | <u> </u>                         |          |
| 3000602                                                                                                    | EAN            |                                  |          |
| 3000611                                                                                                    | Nazwa          | Acetaminophen                    |          |
| 3000612                                                                                                    | reserve        | [curon                           |          |
| 3000621                                                                                                    | Postać         |                                  |          |
| 3000622                                                                                                    | Dawka          |                                  |          |
| 3000631                                                                                                    |                | 100 ml                           |          |
| 3000632                                                                                                    | Opakowanie     |                                  |          |
| 3000901                                                                                                    | Producent      | SANDELAVENTIS SP. Z.O.O., POLSKA |          |
| 3000903                                                                                                    |                | POLSKA                           |          |
| 3000904                                                                                                    | Kraj           |                                  |          |
| 3000905                                                                                                    | Lek w aptece   |                                  | <b>A</b> |
| 3000906                                                                                                    |                |                                  |          |
| 3000911                                                                                                    |                |                                  |          |
| 3000912                                                                                                    |                |                                  |          |
| 3000913                                                                                                    |                |                                  |          |
| 3000914                                                                                                    |                |                                  |          |
| 3000915                                                                                                    |                |                                  |          |
| and the second second second second second second second second second second second second second second second |                |                                  |          |
| 3000921                                                                                                    |                |                                  |          |
| 3000921<br>3000922                                                                                               |                |                                  |          |
| 3000921<br>3000922<br>3000924                                                                                    | 2              |                                  |          |

Rys. 5.Karta towaru epruf

Następnie wybieramy lek w aptece sy by otworzyć apteczną bazę towarów (Rys. 6). W nagłówku tabeli wyświetlona jest nazwa wybranego leku, z którą należy spasować towar.

Wyszukujemy kojarzony produkt i wybieramy F6 WYBIERZ\* lub **Enter.** \*PATRZ IKONOGRAFIA

| 🖓 Qvar aer.wziewny,roztwór | ),05 mg/daw. 100 daw. (1 poj.) TEVA PHARMACEUTI | CALS POLSK | A SP. Z O. O., POLSKA |     |
|----------------------------|-------------------------------------------------|------------|-----------------------|-----|
| 🗈 🖆 Filit wyłączony        | Lista 🔤 Szczegóły                               |            | 115                   |     |
|                            | Nazwa towaru                                    | Stan       | Cbt                   | typ |
|                            | ACIDUM ACETYLOSAL                               | 99,6       |                       | Mar |
|                            | -ACIDUM BORICUM                                 | 124,184    |                       | Mar |
|                            | ACIDUM HYDROCHLORICUM PŁYN 10% 125 G            | 0,2        |                       | Mar |
|                            | ACIDUM LACTICUM                                 | 148,95     |                       | Mar |
|                            | ACIDUM SALICYLICUM                              | 107,8      |                       | Mar |
|                            | ACIDUM TANNICUM                                 | 10,2       |                       | Mar |
|                            | -ADEPS SUILLUS                                  | 0          |                       | Mar |
|                            | AMINOPHYLLINUM                                  | 5,2        |                       | Mar |
|                            | AMMONIUM BROMATUM                               | 43.4       |                       | Mar |

Rys. 6. Apteczna baza towarów

#### SPRZEDAŻ Z DOFINANSOWANIEM

Imienne karty lekowe (PZU S.A lub LUX-MED) mają zakodowany w kodzie kreskowym numer PESEL pacjenta. Dofinansowanie może być udzielone tylko i wyłącznie na leki z recepty wypisanej na właściciela karty.

Sprzedaż z kartą lekową z zakodowanym numerem **PESEL** przebiega podobnie jak standardowa transakcja. Konieczne jest jednak wypełnienie w oknie recepty numeru PESEL nawet w przypadku leków pełnopłatnych.

Obsługa pacjenta z kartą lekową przebiega podobnie jak obsługa innych pacjentów: należy pobrać receptę od pacjenta, uzupełnić dane z recepty (niezbędny przy kartach lekowych numer PESEL) oraz wybrać odpowiedni lek . Różnica występuje przy końcowym etapie rozliczania sprzedaży. Po rozliczeniu towarów, a przed zakończeniem transakcji (INS), należy wywołać funkcję epruf przy pomocy kombinacji klawiszy CTRL+U LUB (F10 – ePRUF) w "niebieskim programie" (Rys.7.)

#### SPRZEDAŻ Z WYKO-RZYSTANIEM KARTY LEKOWEJ

| Nazwa e PRUF                 | Opakowanie      | BLJZ    | Nazwa w apłece          | Sztuk | Wartość | Opłata Dol |   |
|------------------------------|-----------------|---------|-------------------------|-------|---------|------------|---|
| Арар                         | 2 tabl. (sasz.) | 3158901 | APAPX 2 TABL            | 1     | 1,2     | 1,2        | 0 |
| Wodoru nadtlenek 3% Atlotarm | 100 g (butelka  | 4538701 | WODA UTLENIONA 3% 100 G | 1     | 1,2     | 1,2        | 0 |
|                              |                 |         |                         |       |         |            |   |
|                              |                 |         |                         |       |         |            |   |

Rys. 7. Okno epruf w Ekspedycji

Następnie podkładamy kartę lekową pod czytnik kodów kreskowych. Po sczytaniu kodu, wybieramy klawisz SPRAWDŹ DOFINANSOWANIE\*.

Wtedy, w pierwszej kolejności, program autoryzuje kartę lekową. Program sprawdza, czy karta jest aktywna i czy limit karty nie został już wyczerpany. Jeśli autoryzacja karty przebiegnie pomyślnie, na oknie epruf pojawi się informacja o kwocie dofinansowania.

\* PATRZ IKONOGRAFIA

Jest to informacja o dofinansowaniu, jakie przysługuje Pacjentowi. Jednocześnie dla produktów podlegających dofinansowaniu w kolumnie "Dof" (Dofinansowanie) zostanie wyświetlona kwota dofinansowania przypadająca na dany produkt.

Transakcję należy zatwierdzić przyciskiem ZATWIERDŹ TRANSAKCJĘ\*, a następnie ją potwierdzić.

\* PATRZ IKONOGRAFIA

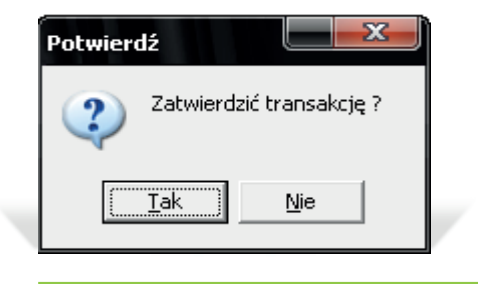

Rys. 8. Komunikat potwierdzenia transakcji

Rozliczenie sprzedaży kończymy standardowo klawiszem INS. W oknie zapłaty wyświetlana jest informacja o kwocie do zapłaty przez pacjenta i kwocie dofinansowania (Rys. 9.).

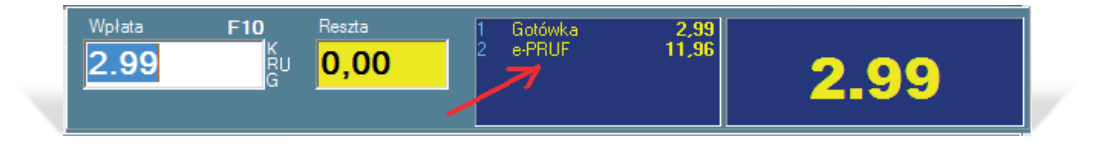

Rys. 9. epruf na rozliczeniu płatności pacjenta

Po akceptacji naliczonego dofinansowania na paragonie drukarki fiskalnej powinna pojawić się informacja o naliczonej kwocie dofinansowania przy użyciu karty lekowej.

| 0000000                       |         |
|-------------------------------|---------|
| NIP 648-000-02-55             |         |
| dn.14r08.14 nr ⊎y             | dr.3230 |
| PARAGON FISKAL                | NY .    |
| 1.APAP.0,5.g 6 tabl 08        | B       |
| 1szt. * 3,/5=                 | 3,75 B  |
| Bez recepty 21                | 3,/5    |
| 2.PULUPUR.5.m x 1,25 1 szt 08 | B       |
| 1szt. ¥ 2,50=                 | 2,50 B  |
| Bez recepty Zł                | 2,50    |
| 3.RANIGAST.MAX 0,15 10 tabl08 | В       |
| 1szt. * 8,30=                 | 8,30 B  |
| Bez recepty 22                | 8,30    |
| 4.RUTINOSCORBIN 30 tabl. blo8 | В       |
| 1szt. ¥ 4,49=                 | 4,49 B  |
| Bez recepty Zł                | 4,49    |
| Sp.op.B 19,04 PTU B= 8,00%    | 1,41    |
| Razem PTU                     | 1,41    |
| RAZEM                         | 19,04   |
| SUMA ZŁ                       | 19,04   |
| 0002/0208 #04AS               | 10:47   |
| ABP 00000000                  |         |
| ZAPŁALUNU ePKUF: 9.53 ZL      |         |
| NUNEK Idenlytikalor: 1047648  |         |
| NIP 648-000-02-55             |         |
|                               |         |

Rys. 10 Przykładowy paragon z płatnością epruf

Z każdą kartą związany jest limit dofinansowania oraz okres jej ważności. Oznacza to, że jeśli pacjent przekroczy ten limit, nie będzie możliwa sprzedaż z dofinansowaniem, a na ekranie pojawi się stosowny komunikat (Rys. 11.). Nie na wszystkie leki przysługuje dofinansowanie. Jeśli wybrany zostanie towar niepodlegający dofinansowaniu, system wyświetli komunikat:

#### MOŻLIWE KOMUNIKATY

# "Lek o kodzie BLOZ XXXX nie znajduje się na liście leków dofinansowanych epruf".

| »<br>000000000000000000 | 021111 Limit v | artościowy k | arty e-PRUF o numerze 10000000000 | 00002 został wycz | erpany. |        |     |
|-------------------------|----------------|--------------|-----------------------------------|-------------------|---------|--------|-----|
| do karty :              |                | >            |                                   |                   |         |        |     |
|                         |                |              |                                   |                   |         |        |     |
| izwa e-PRUF             | Opakowanie     | BLOZ         | Nazwa w aptece                    | Sztuk             | Wartość | Opłata | Dof |

Rys. 11. Komunikat w oknie epruf

Karta lekowa pacjenta może posiadać status nieaktywnej, wówczas w oknie epruf pojawi się komunikat (Rys.12.), że "Karta epruf u numerze XXXXXXXX nie jest zarejestrowana w systemie OSOZ". Wówczas pacjent musi skontaktować się z Ubezpieczycielem w temacie wyjaśnień.

| Karta            |                   | Karte   | a ePRUF o numerze 00003288800000 | 18 nie jest zarejestro | wana w s | stemie O | SOZ | - |
|------------------|-------------------|---------|----------------------------------|------------------------|----------|----------|-----|---|
| 0000328880000018 |                   |         |                                  |                        |          |          |     |   |
| <br>Nazwa e-PRUF | Opakowanie        | BLOZ    | Nazwa w aptece                   | Sztuk                  | Wartość  | Opłata   | Dof | _ |
| Annel            | 20 table (1 black | 5527601 | ACARD 0.075 ¥ 20 TARI            | 1                      | 25       | 31       | 5   | Ξ |

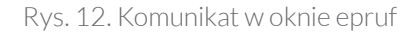

Aby sprawdzić saldo karty lekowej, należy w oknie epruf (Rys. 7.), wybrać klawisz SPRAWDŹ SALDO\*. \* <sup>PATRZ IKONOGRAFIA</sup>

#### SPRAWDZENIE SALDA

| Parta                |                 | Karta   | ePRUF o numerze 99114492920 | 00000 posiada dostępn | e saldo w v | vysokości | 939.55 z |
|----------------------|-----------------|---------|-----------------------------|-----------------------|-------------|-----------|----------|
| 991144929200000      | 00214           |         |                             |                       |             |           |          |
| Saldo karty : 939.55 |                 |         |                             |                       |             |           |          |
|                      | akoja nio usuma | да аксе | eptacji na terminalu        | pratniczym            |             |           |          |
| UWAGA ta trans       | akcja nie wyma  | •       |                             |                       |             |           |          |
| UWAGA ta trans       | Opakowanie      | BLOZ    | Nazwa w aptece              | Sztuk                 | Wartość     | Opłata    | Dof      |

Rys. 13. Komunikat w oknie epruf

#### SZYBKIE KOJARZENIE TOWARU Z LISTĄ

To, czy wybrane produkty są skojarzone z listą leków epruf czy nie okazuje się dopiero po wywołaniu okna epruf (Rys. 7.). Dla takich produktów kolumna **NAZWA W APTECE** jest pusta.

W celu skojarzenia towaru wskaż go ZAZNACZAJĄC CAŁY WIERSZ KLIKAJĄC W SZARE POLE OBOK NAZWY PRODUKTU i wybierz klawisz SPASUJ Z epruf\*

Na ekranie pojawi się lista towarów epruf (Rys. 14.). Wyszukujemy odpowiednią pozycję i zatwierdzamy klawiszem **Enter.** 

| Nazwa                          | 🔺 Dawka      | Postać     | Opakowanie             | Producent           | EAN           | Kraj                      |
|--------------------------------|--------------|------------|------------------------|---------------------|---------------|---------------------------|
| Арар                           | 0,5 g        | tabl.powl. | 8 tabl.                | US PHARMACIA SP. Z  | 5909990610082 | POLSKA                    |
| Арар                           | 0,5 g        | tabl.powl. | 10 tabl.               | US PHARMACIA SP. Z  | 5909990610099 | POLSKA                    |
| Арар                           | 0,5 g        | tabl.powl. | 2 tabl.(sasz.)         | US PHARMACIA SP. Z  | 5909990296019 | POLSKA                    |
| Арар                           | 0,5 g        | tabl.powl. | 200 tabl.(but.)        | US PHARMACIA SP. Z  | 5909990296064 | POLSKA                    |
| Арар                           | 0,5 g        | tabl.powl. | 6 tabl.(blist.)        | US PHARMACIA SP. Z  | 5909990296026 | POLSKA                    |
| Арар                           | 0,5 g        | tabl.powl. | 50 tabl.(butelka)      | US PHARMACIA SP. Z  | 5909990296057 | POLSKA                    |
| Арар                           | 0,5 g        | tabl.powl. | 12 tabl.(blister)      | US PHARMACIA SP. Z  | 5909990296033 | POLSKA                    |
| Арар                           | 0,5 g        | tabl.powl. | 100 tabl.(butelka)     | US PHARMACIA SP. Z  | 5909990664559 | POLSKA                    |
| Арар                           | 0,5 g        | tabl.powl. | 24 tabl.(2 blist.po 12 | US PHARMACIA SP. Z  | 5909990296040 | POLSKA                    |
| Арар                           | 0,325 g      | tabl.      | 1 op. blister          | OHM LABORATORIES    |               | STANY ZJEDNOCZONE AMERYKI |
| Apipulmol                      | (0,09g+2g)/1 | OC syrop   | 120 ml                 | APIPOL-FARMA SP. Z  | 5909990822010 | POLSKA                    |
| Apipulmol -syrop dla dorosłych | (0,032g+0,13 | (g) -      | 60 ml                  | PLIVA KRAKÓW Z.F. S | 5909990011919 | POLSKA                    |
| Apipulmol -syrop dla dorosłych | (0,032g+0,13 | (g) ·      | 120 ml                 | PLIVA KRAKÓW Z.F. S | 5909990011926 | POLSKA                    |
| Calcium                        | 0,21g Ca2+   | tabl.mus.  | 20 tabl.               | FARMACO SP. Z 0.0.  | 5909990834020 | POLSKA                    |
| Calcium                        | 0,21g Ca2+   | tabl.mus.  | 12 tabl.               | FARMACO SP. Z 0.0.  | 5909990834013 | POLSKA                    |
| Calcium                        | 0,2 g Ca2+   | tabl.mus.  | 6 tabl.                | POLFA ŁÓDŹ S.A.     | 5909990258116 | POLSKA                    |
| Calcium                        | 0,2 g Ca2+   | tabl.mus.  | 12 tabl.               | POLFA ŁÓDŹ S.A.     | 5909990258123 | POLSKA                    |
| Meloksam                       | 7,5 mg       | tabl.      | 20 tabl.               | GRODZISKIE ZAKŁ.FA  | 5909990864119 | POLSKA                    |
| Meloksam                       | 0,015 g      | tabl.      | 20 tabl.(2x10)         | GRODZISKIE ZAKŁ.FA  | 5909990989522 | POLSKA                    |
| Meloksam                       | 0,015 q      | tabl.      | 10 tabl.(blister)      | GRODZISKIE ZAKŁ.F/  | 5909990989515 | POLSKA                    |

Rys.14. Lista towarów epruf w ekspedycji

#### RAPORTY

Realizację sprzedaży z wykorzystaniem płatności kartą lekową należy raportować do epruf.

#### Uwaga!

Raportowanie jest konieczne, w przeciwnym razie nie będzie możliwy zwrot aptece dofinansowania udzielonego pacjentowi.

Raport należy pobrać i zatwierdzić w systemie po zakończeniu każdego dnia, w którym została zrealizowana transakcja kartą lekową lub dnia następnego.

#### W tym celu należy uruchomić opcję:

Zarządzanie  $\rightarrow$  epruf  $\rightarrow$  Raport dzienny (Rys.15.).

Następnie należy wybrać POBIERZ\*, podać datę rozliczanego dnia (program domyślnie podpowiada dzień wczorajszy) i wybrać OK\*. \* PATRZ IKONOGRAFIA

| Raporty e-PR | UF                |                          |              |      |  |
|--------------|-------------------|--------------------------|--------------|------|--|
| 🛄 Lista 🔛    | Szczegóły         |                          |              |      |  |
| Data         | Dofinansowanie Ud | trielone rabaty Zatwierd | tony Id 0S0Z | <br> |  |
| 21-02-2013   | 26.94             | 0 T                      | 59           |      |  |
| 07-03-2013   | 10                | 0 T                      | 65           |      |  |
| 08-03-2013   | 22,47             | 0 1                      | 66           |      |  |
| 13-03-2013   | 4,45              | 0 T                      | 118          |      |  |
| 09-04-2013   | 5.08              | 0 T                      | 119          |      |  |
| 12-04-2013   | 2,29              | 0 T                      | 120          |      |  |
| 12-08-2013   | 0                 | 0 N                      | 0            |      |  |
| 20-11-2013   | 0                 | 0 T                      | 121          |      |  |
| 21-11-2013   | 1.4               | 0 T                      | 122          |      |  |
| 17-06-2014   | 0                 | 0 T                      | 123          |      |  |
| 18-06-2014   | 17,29             | 0 T                      | 124          |      |  |
| 23-06-2014   | 2.3               | 0 N                      | 125          |      |  |

Rys. 15. Rejestr raportów epruf

Po chwili w kolumnie **Dofinansowanie** zostaną wpisane wartości dofinansowania, w wysokości zarejestrowanej po stronie epruf.

Po wykonaniu raportu nie ma dalszej możliwości sprzedaży przy uzyciu karty lekowej w rozliczonym już dniu. Dlatego też zaleca się, by raport był pobierany dnia następnego. W zakładce **"Szczegóły"** (Rys. 16.) można znaleźć dodatkowe informacje o raporcie, takie jak: **Wynik operacji: P**- poprawny **B**- błąd, **O** – ostrzeżenie.

| Data 🔶                   |                                                                                  |
|--------------------------|----------------------------------------------------------------------------------|
| 08-04-2015               | Dane podstawowe Zawastość                                                        |
| 29-09-2014               | Data                                                                             |
| 26-09-2014               |                                                                                  |
| 25-09-2014               | 08-04-2015 3                                                                     |
| 24-09-2014               | Dofinansowanie                                                                   |
| 22.09.2014               | 0                                                                                |
| 30.08.2014               |                                                                                  |
| 01-08-2014               | wynik operacji                                                                   |
| 23-07-2014               | 1p.                                                                              |
| 22-07-2014               |                                                                                  |
| 21-07-2014               | Ups probemu                                                                      |
| 20-07-2014               | ponieważ istniesa niepotwierdzone raportem dobowym transakcie za dni poprzednie. |
| 19-07-2014               |                                                                                  |
| 18-07-2014               |                                                                                  |
| 17-07-2014               |                                                                                  |
| 16-07-2014               | Character                                                                        |
| 23-06-2014               | Status Idpontu                                                                   |
| 22-06-2014               | (• Nowy C Zatwierdzony C Anulowany                                               |
| 18-06-2014               |                                                                                  |
| 17-06-2014               |                                                                                  |
| 21.11.2013               |                                                                                  |
| 21-11-2010               |                                                                                  |
| 20-11-2013               |                                                                                  |
| 20-11-2013<br>12-08-2013 |                                                                                  |

**Opis problemu:** komunikat otrzymany z systemu, na przykład jak na (Rys. 15).

Rys. 16. Szczegóły raportu dobowego

Po pobraniu raportu możemy go wyświetlić wybierając funkcję POKAŻ \* jak na rysunku 17. \* PATRZ IKONOGRAFIA

Raport zostanie wyświetlony w postaci pliku z rozszerzniem PDF (\*.pdf). Pliki \*.pdf można otworzyć za pomocą programu Adobe Reader. Program ten nie jest częścią programu InfofarmApteka+, ale jego pobranie jest bezpłatne.

W celu prawidłowego wyświetlenia raportu epruf należy zainstalować program Adobe Reader na każdym z komputerów służących do obsługi modułu **Raporty** epruf. Jeżeli apteka nie ma zainstalowanego w/w programu, należy skontaktować się z serwisantem.

| 91-3         | 342 ŁÓD.  | Ż                                                   | Raport tr                                                                             | ansakc             | e-PR                        | JF                     |                                  |                                                           | 1.12                | 2403 (Ste                             |                    |
|--------------|-----------|-----------------------------------------------------|---------------------------------------------------------------------------------------|--------------------|-----------------------------|------------------------|----------------------------------|-----------------------------------------------------------|---------------------|---------------------------------------|--------------------|
| Zbą          | szyńska   | 3                                                   | za dzie                                                                               | eń 2014            | -09-25                      |                        |                                  | 10 SV-4                                                   | IN IN               | SPA NOT                               |                    |
| 10           | BLOZ7     |                                                     | Nazwa towanu                                                                          | Redd               | Godzina<br>transakcii       | Identyfikat<br>pozycji | or<br>Numer karty                | Data                                                      | Akcept.<br>terminal | Wartoi-t<br>dofinansiowania           | Wartość<br>rabatu  |
| 1            | 4029603   | Amol plym doustny, p                                | płyn na skórę - 250 mi                                                                |                    | 00.00.00                    | 954836                 | 118 00003250200000               | 9 2012                                                    | Ne                  | -5.00                                 |                    |
| 2            | 5527601   | Acard tabl.dojelit. 0.0                             | 075 g 30 tabl. (1 bilst.po 30 szt.)                                                   |                    | 11:11:20                    | 954835                 | 99 00003260100000                | 7 2012                                                    | 100                 | 2.00                                  |                    |
| 3            | 7037070 2 | Ziol fix Hepatosan -                                | 2 g 30 sasz.a 2g                                                                      |                    | 11:14:20                    | 954836                 | 02 00003280100000                | 17 2012                                                   | Nie                 | 2.00                                  |                    |
| 4            | 3158901   | Apep tabl.powl. 0.5                                 | g 2 tabl. (easz.)                                                                     |                    | 11:47:39                    | 954836                 | 04 00003260100000                | 1 2012                                                    | Ne                  | 1.20                                  |                    |
| \$           | 6964201   | Cidrex Vitana wapon<br>kaps.<br>Aucomentin prosz do | n. odchudz (ocet jabik.) kaps. 0,723 g 30<br>sp. zaw.doust. (0.4o+0.057qVSmi 35 mi (5 | , ,                | 11:54:09                    | 954836                 | 07 00003280100000                | 2012                                                      | Ne                  | 2.00                                  |                    |
| 6            | 6593201   | 20                                                  |                                                                                       | 1                  | 12:16:07                    | 954836                 | 11 00003260100000                | 7 2012                                                    | Nie                 | 2.00                                  |                    |
| 7            | 3158901   | Apap tabl.powl. 0,5                                 | g 2 tabl. (sasz.)                                                                     | ,                  | 15:01:38                    | 954836                 | 23 00003268600000                | 4 2512                                                    | Ne                  | 0.60                                  |                    |
| 8            | 7020361 2 | ZIAJA Krem dirak al<br>Altamina C 500 Pro           | ices 100 mi (tuba)<br>iong. Pliva tabi powi o przedł uwaln. 0,5 g 1                   | 0                  | 15:01:38                    | 954830                 | 25 00003266800000                | M 2512                                                    | Ne                  | 1.25                                  |                    |
| 9            | 8048601 1 | ubl. (blieter)                                      |                                                                                       | 1                  | 15:01:38                    | 954836                 | 26 00003288800000                | 4 2512                                                    | Ne                  | 2.25                                  |                    |
| 10           | 4349101 1 | Tabulettae laxantes                                 | tabl 20 tabl. (bister)                                                                |                    | 15:12:38                    | 954836                 | 28 00003266600000                | 59 2512                                                   | Ne                  | 2.08                                  |                    |
| 11           | 9038792   | Chust.hig. Alfa x10 -                               | - 10 op.                                                                              | 2                  | 15:12:38                    | 954836                 | 30 00003268800000                | 39 2512                                                   | Ne                  | 0.40                                  |                    |
|              |           |                                                     |                                                                                       |                    |                             |                        |                                  |                                                           | Razem               | 10.78                                 | 0.1                |
|              |           |                                                     |                                                                                       | Suma               | fla program                 | ów z wyma              | ganą akceptacją w te             | minalu pl                                                 | atniczyma           | 0.00                                  | 0.0                |
|              |           |                                                     |                                                                                       | Suma dia           | programóv                   | w bez wyma             | ganej akceptacji w te            | minalu pi                                                 | atniceyma           | 10.78                                 | 0.0                |
| Nrstanowiska |           | Nr sprzedawcy                                       | Wartość dofna                                                                         | sowania            |                             |                        |                                  | W                                                         | nosi raba           | etu                                   |                    |
|              |           | Z wymaganą akceptacją na terminalu<br>płatniczym    |                                                                                       | Bez wyma<br>termir | ganej akcep<br>alu platnicz | tacji na<br>Im         | Z wymaganą akceptac<br>piatniczy | kceptacją na terminalu Bez wymagar<br>łatniczym terminals |                     | lez wymaganej ako<br>terminalu platni | eplacji na<br>Czym |
|              | 1         | 1                                                   | 0.00                                                                                  | 1010.00            |                             | 10.78                  | and preserves                    | 0                                                         | 00                  |                                       | 0.0                |

Rys. 17. Raport dobowy epruf

Kwotę z raportu należy porównać z kwotą ze standardowego dziennego rozliczenia sprzedaży poprzez wydruk / podgląd utargu z danego dnia, WYBIERAJĄC UTARG\* (Rys. 18.).

| Rozliczenie wpłat                    | Kwota |
|--------------------------------------|-------|
| Kasa 1 - Gotówka                     | 18,81 |
| Kasa 1 - e-PRUF                      | 17,29 |
| >Razem - Gotówka                     | 18,81 |
| >Razem - e-PRUF                      | 17,29 |
| RAZEMWPŁATY                          | 36,10 |
| Refundacja                           | 0,00  |
| Pobrane zaliczki na leki recepturowe |       |
| Sprzedaż zaliczkowana                |       |
| Odplatność razem                     | 36,10 |

Rys. 18. Utarg dzienny

Jeśli kwoty dofinansowania kartami lekowymi na obu raportach są takie same, możemy zatwierdzić raport. W tym celu wybieramy ZATWIERDŹ\*.

W razie rozbieżności pomiędzy raportami, listę transakcji wykonanych w programie , z listą transakcji zarejestrowaną po stronie epruf, można uzgodnić wybierając:

| Zarządzanie 🔶 🖯 | epruf <del>-&gt;</del> Lista tr | ansakcji (Rys.19). |
|-----------------|---------------------------------|--------------------|
|-----------------|---------------------------------|--------------------|

| 🛄 Lista    | 📑 Szcz | egóły  |   |        |                |              |
|------------|--------|--------|---|--------|----------------|--------------|
| Data       | *      | Klient |   | Rodzaj | Dofinansowanie | Autoryzowana |
| 25-09-2014 |        |        | 1 | F      | 2              | Т            |
| 25-09-2014 |        |        | 2 | F      | 2              | Т            |
| 25-09-2014 |        |        | 3 | F      | 1,2            | Т            |
| 25-09-2014 |        |        | 4 | F      | 2              | Т            |

| ata       |      |          |            |        |                        |                       |                    |                         |                  |
|-----------|------|----------|------------|--------|------------------------|-----------------------|--------------------|-------------------------|------------------|
| 1-02-2013 |      | Dane por | stanowe Za | vatoló |                        |                       |                    |                         |                  |
| 1-02-2013 |      | leas     | Difetel    | Ine    | A sheet Manager allord | Burnet                | In the second      | Dudmat                  | Stamme in antern |
| 3-2013    | 116  | N. Dates | waith      | 22.0   | 22.0 Acrel             | Provide.              | Dealer and         | TAKEDA ENIADAM CO       | ALLOW RECALLING  |
| 3-2013    |      | 1        |            | 22,8   | 22,3 Amol              | plyn doustny, plyn na | £ 250 Hi           | TAKEDA PHAHMA SP        | AMULPEIN 2001    |
| 3,2013    |      |          | 0,5        | 4,95   | 4.95 Apap Noc          | tabl.powl.            | 24 tabl (2 bist.po | 12 12 US PHARMADA SP. 2 | APAP NOCX 24 1   |
| 3-2013    |      |          |            |        |                        |                       |                    |                         |                  |
| 3,2013    |      |          |            |        |                        |                       |                    |                         |                  |
| 4.2012    |      |          |            |        |                        |                       |                    |                         |                  |
| 4.3013    |      |          |            |        |                        |                       |                    |                         |                  |
| PEDID     | - 11 |          |            |        |                        |                       |                    |                         |                  |
| 40013     |      |          |            |        |                        |                       |                    |                         |                  |
| 4-2013    |      |          |            |        |                        |                       |                    |                         |                  |
| 4-2013    |      |          |            |        |                        |                       |                    |                         |                  |
| 1-2013    |      |          |            |        |                        |                       |                    |                         |                  |
| 06-2014   |      |          |            |        |                        |                       |                    |                         |                  |
| 06-2014   |      |          |            |        |                        |                       |                    |                         |                  |
|           | 121  |          |            |        |                        |                       |                    |                         |                  |

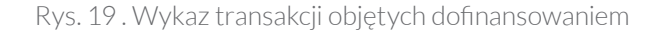

W przypadku ewentualnych rozbieżności między raportem zwrotnym **epruf**, a zestawieniem z programu, po doprowadzeniu do zgodności, raport może być ponownie pobrany, po anulowaniu poprzedniego. Anulować raport można pod warunkiem, że nie został on jeszcze zatwierdzony.

Jeśli w trakcie pobierania raportu okaże się, że istnieje transakcja w programie aptecznym, która nie została potwierdzona w (wyświetli się stosowny komunikat, transakcja ma wówczas status autoryzowanej), należy ją ponownie zatwierdzić wybierając:

 $Zarządzanie \rightarrow epruf \rightarrow Lista transakcji (Rys. 19),$ 

#### następnie za pomocą funkcji:

Operacje → Ponowne zatwierdzenie transakcji.

Pamiętać należy wówczas, że jeśli ponowne zatwierdzenie transakcji ma miejsce w innym dniu niż wystąpiła sprzedaż (zwykle tak jest), to transakcja ta znajdzie się w raporcie za dzień, w którym ponownie została zatwierdzona.

#### Dodatkowo zablokowane jest pobieranie raportów:

- z datą mniejszą niż maksymalna data potwierdzonych raportów w programie,
- z datą większą niż data transakcji z dofinansowaniem, dla której nie pobrano raportu,
- o ile istnieją pobrane, a niezatwierdzone raporty za dni poprzednie.

#### UWAGA!!!

#### Uwagi dotyczące raportów:

- Zaleca się rozliczanie sprzedaży kartami lekowymi za dany dzień w dniu kolejnym.
- Pobieranie raportu powinno mieć miejsce dopiero po pobraniu i rozliczeniu raportów z dni poprzednich, o ile prowadzona była sprzedaż z dofinansowaniem.
- Odrzucenie zatwierdzonego raportu możliwe jest do godziny 14<sup>00</sup> następnego dnia.

NIEZGODNOŚĆ RA-PORTU POBRANEGO W OSOZ Z TRANSAK-CJAMI ZAREJESTRO-WANYMI W APTECE Ważne jest również zweryfikowanie, czy raport transakcji kartami lekowymi jest zgodny z raportem transakcji bezgotówkowych epruf z danego dnia. W przypadku pojawienia się rozbieżności prosimy o kontakt z Zespołem Pomocy epruf pod numerem **800 13 77 83** lub **pomoc@ epruf.pl** 

#### NIEWYSŁANIE RAPOR-TU O ZREALIZOWA-NYCH TRANSAKCJA-CH KARTĄ LEKOWĄ PO ZAMKNIĘCIU DNIA

Wykonanie raportu i jego wysłanie jest potwierdzeniem zrealizowania transakcji kartami lekowymi. Brak raportowania oznacza brak informacji o transakcji i brak zwrotu dofinansowania.

#### **KOREKTY SPRZEDAŻY**

Korekty transakcji CTRL+F9 (F10 KOREKTA SPRZEDAŻY) (Rys. 20.) z płatnością epruf wykonujemy analogicznie do korekt bez dofinansowania, jednak wyłącznie przy działającym Internecie.

| Korekta do    | Transakcji | •          |
|---------------|------------|------------|
| Z dnia        |            | 2014-05-30 |
| Numer klienta |            | 2          |

Rys.20. Korekta transakcji

| Infolerm APTEKA+                                               |                     | 1000  | X     |
|----------------------------------------------------------------|---------------------|-------|-------|
|                                                                | F10                 | C     | 0,00  |
| APAP X 2 TABL Kocelta do 1/30 09 2014<br>1.000 30 04 2017 1.20 | 1 OP.<br>•PRUF 1.20 | -1,20 | 0,00  |
| APAP X 2 TABI Korekla do 1/09/04-2015<br>1.000 30-04-2017 1.20 | 1 OP<br>e-PRUF 120  | 1,20  | 0,00  |
| APAP X 2 TABL Korekta do 1/30/09/2014<br>1.000 30:04/2017 1.20 | 1 OP.<br>ePRUF-120  | -1,20 | 0,00  |
| APAP X 2 TABL Korekia do 1/09/04-2015<br>1.000 30/04-2017 1.20 | 1 OP.<br>ePRUF 1:20 | 1,20  | 0,00  |
| DODKŁADY HIGTOALETOWE Korekta do 1/3009-2014<br>1.000 0.50     | -1 OP.              | -0,50 | -0,50 |
| PODKŁADY HIGTOALETOWE Korekta do 1/0904-2015<br>1.000 0.50     | 1 OP.               | 0,50  | 0,50  |
| SZAŁWIA LIŚĆ 50 G. Korekta do 1/30/89/2014  1.00. 3,40         | 1 OP.<br>ePRUF-200  | -3,40 | -1,40 |
| SZAŁWIA LIŚĆ 50 G Korekta do 1/09-04-2015<br>1,000 3,40        | 1 OP.<br>+ PRUF 200 | 3,40  | 1,40  |

Rys. 21. Skorygowana transakcja epruf na kontrolce sprzedaży

Korygujemy sprzedaż w sposób standardowy, a następnie podsumowujemy ją klawiszem **INS.** Program rozpozna, że korekta dotyczy transakcji z dofinansowaniem i wywoła okno epruf (Rys. 7.). W tym momencie, tak jak przy zwykłej sprzedaży, należy autoryzować transakcję.

#### Uwaga !!!

Automatycznie po dokonaniu korekty pieniądze wracają na kartę klienta.

W czasie jednej transakcji można użyć tylko jedną kartę lekową. Możliwe jest natomiast łączenie karty lekowej z innymi typami kart płatniczych (VISA, MasterCard i inne).

ŁĄCZENIE KILKU KART epruf W REALIZACJI JEDNEJ TRANSAKCJI

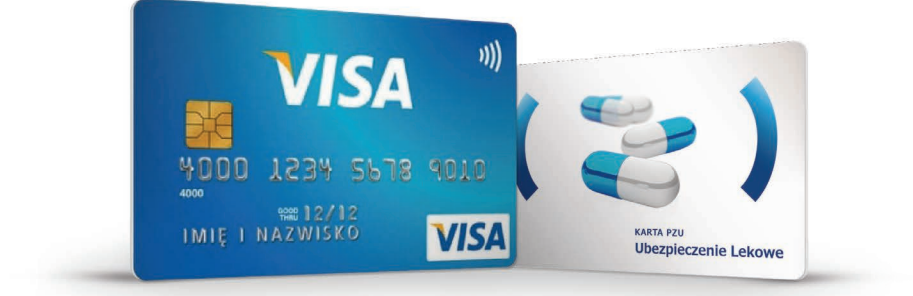

TAK

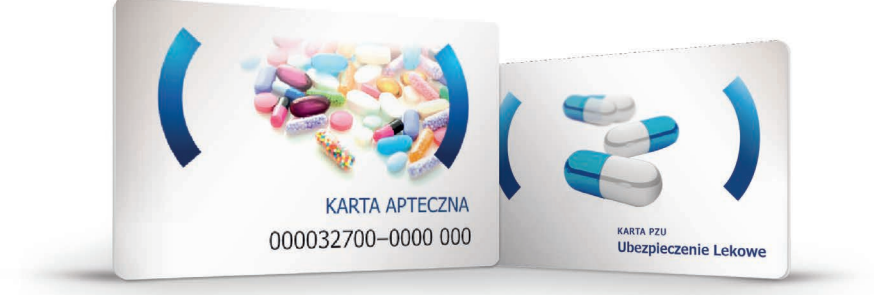

### IKONOGRAFIA PRZYCISKÓW OPISANYCH W INSTRUKCJI

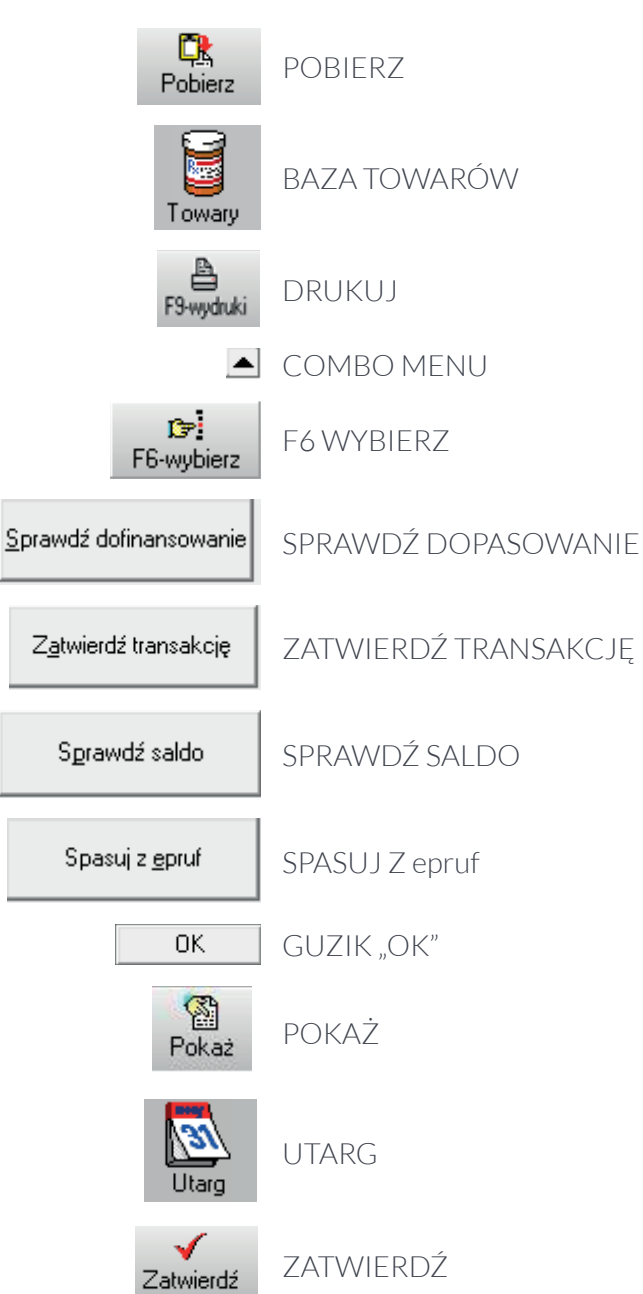

#### KLAWISZ FUNKCJA W PROGRAMIE

| NOTATK | Ί |
|--------|---|
|--------|---|

| <br> |      |      |  |
|------|------|------|--|
|      |      |      |  |
|      |      |      |  |
| <br> | <br> | <br> |  |
|      |      |      |  |
|      |      |      |  |
|      |      |      |  |
|      |      |      |  |
|      |      |      |  |
|      |      |      |  |
|      |      |      |  |
|      |      |      |  |
|      |      |      |  |
|      |      |      |  |
|      |      |      |  |
|      |      |      |  |
|      |      |      |  |
|      |      |      |  |
|      |      |      |  |
|      |      |      |  |
|      |      |      |  |
|      |      |      |  |
|      |      |      |  |
|      |      |      |  |
|      |      |      |  |
|      |      |      |  |
|      |      |      |  |
|      |      |      |  |
|      |      |      |  |
|      |      |      |  |
|      |      |      |  |

Zespół Pomocy epruf:

1

# 800 13 77 83

#### Bezpłatna infolinia dla aptek czynna w dni robocze od 8:00 do 16:00

E pomoc@epruf.pl

#### SERWIS INFOFARM APTEKA+

| Т | (1 | 4) | 626 | 98 | 06 |
|---|----|----|-----|----|----|
|   |    |    |     |    |    |

T (14) 626 96 39

epruf.pl

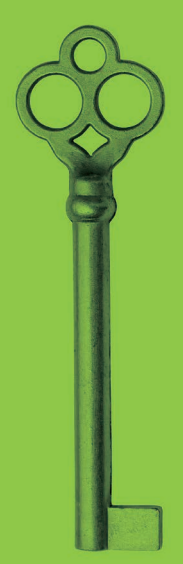